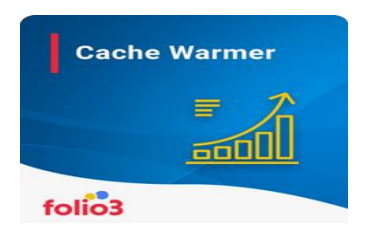

## **CACHE WARMER FOR MAGENTO 2**

**User Guide** 

<u>Step 1</u>: Log in to your Magento 2 admin panel and navigate to *Stores > Configurations > Folio3 > Cache Warmer* 

**<u>Step 2</u>**: Enable the extension by setting the **"Enable"** field to **Yes.** 

| Ŵ           | Stores               |                  | × |
|-------------|----------------------|------------------|---|
| CASHBOARD   | Settings             | Currency         |   |
| \$<br>SALES | All Stores           | Currency Rates   |   |
| Ŷ           | Configuration        | Currency Symbols |   |
|             | Terms and Conditions |                  |   |
|             | Order Status         | Attributes       |   |
|             |                      | Product          |   |
|             | Inventory            | Attribute Set    |   |
| CONTENT     | Sources              | Rating           |   |
| F           | Stocks               |                  |   |
|             |                      | 🙈 SMTP           |   |
| <u>~~</u>   | Taxes                | Email Logs       |   |
| STORES      | Tax Rules            | Configuration    |   |
| SYSTEM      | Tax Zones and Rates  |                  |   |
| Ŷ           |                      |                  |   |

| Û                             | Configuration             |   |                                 |                                    |                                              | Q | 🌲 🧘 admin 👻 | ^ |
|-------------------------------|---------------------------|---|---------------------------------|------------------------------------|----------------------------------------------|---|-------------|---|
| DASHBOARD                     | Scope: Default Config 👻 🕜 |   |                                 |                                    |                                              |   | Save Config | j |
| \$<br>SALES                   | FOLIO3                    | ^ | General Configuration           |                                    |                                              |   | 0           |   |
|                               | Cache Warmer              |   |                                 | Module Enable<br>[store view]      | Yes                                          |   |             |   |
|                               | GENERAL                   | ~ | Select                          | Page to Invalidate<br>[store view] | All                                          |   |             |   |
| MARKETING                     | CATALOG                   | ~ |                                 | Size per cron<br>[store view]      | 20 🔹                                         |   |             |   |
| CONTENT                       | SECURITY                  | ~ | Warm Page by th                 | he Customer group<br>[store view]  | NOT LOGGED IN                                |   |             |   |
| F                             | CUSTOMERS                 | ~ |                                 |                                    | Wholesale                                    |   |             |   |
|                               | SALES                     | ~ |                                 |                                    | Retailer<br>D1PRICE                          |   |             |   |
| STORES                        | ΥΟΤΡΟ                     | ~ |                                 |                                    |                                              |   |             |   |
| SVSTEM                        | A MAGEPLAZA EXTENSIONS    | ~ |                                 |                                    |                                              |   |             |   |
|                               | DOTDIGITAL                | ~ |                                 |                                    |                                              |   |             |   |
| FIND PARTNERS<br>& EXTENSIONS | SERVICES                  | ~ | Cache Warmer Cron Configuration | 1                                  |                                              |   | (2)         |   |
|                               | ADVANCED                  | ~ | 5                               |                                    |                                              |   | 0           |   |
|                               |                           |   |                                 | Frequency<br>[global]              | Daily                                        |   |             |   |
|                               |                           |   |                                 | Start Time<br>[global]             | 00 • : 00 • : 00 • Hours : Minutes : Seconds |   |             | ÷ |

Step 3: Setting up Cache Warmer Cron configuration

|                               | Configuration          |     |                                                                                                    |                          | Save Config | • |
|-------------------------------|------------------------|-----|----------------------------------------------------------------------------------------------------|--------------------------|-------------|---|
| DASHBOARD                     | CATALOG                | ~   | Size per cron<br>[store view] 20                                                                                                    | ۲                        |             |   |
| SALES                         | SECURITY               | ~   | Warm Page by the Customer group<br>[store view]                                                                                     | IOT LOGGED IN            |             |   |
| CATALOG                       | CUSTOMERS              | ~   | G                                                                                                    | ieneral<br>Vholesale     |             | i |
| CUSTOMERS                     | SALES                  | ~   | R                                                                                                    | tetailer<br>>1PRICE      |             | l |
|                               | ΥΟΤΡΟ                  | v   |                                                                                                    |                          |             | l |
|                               | A MAGEPLAZA EXTENSIONS | Onc | e cache warmer module is enabled, we can<br>set cron configuration according to the<br>quirements i.e In this case the frequency is |                          |             | l |
| F                             | DOTDIGITAL             | ~   | set on Daily basis                                                                                                    | ĥ                        |             | l |
| 1.                            | SERVICES               | ~   | Cache Warmer Cron Configuration                                                                                                    |                          | $\odot$     | l |
|                               | ADVANCED               | ~   | Frequency<br>[global] Da                                                                                                    | ily •                    |             |   |
| SYSTEM                        |                        |     | Start Time<br>[global] 00<br>Hour                                                                                                   | • : 00 • : 00 • • : 00 • |             |   |
| FIND PARTNERS<br>& EXTENSIONS |                        |     |                                                                                                    |                          | _           | Ŧ |

| Û                             |                 | F            | olio3 Extensions |         |                                                          | ×                        |
|-------------------------------|-----------------|--------------|------------------|---------|----------------------------------------------------------|--------------------------|
| CASHBO/                       |                 | г            |                  |         |                                                          |                          |
| \$<br>SALES                   |                 |              |                  |         |                                                          |                          |
|                               |                 |              |                  |         |                                                          |                          |
| сизтом                        |                 |              |                  |         |                                                          |                          |
|                               |                 |              |                  |         |                                                          |                          |
|                               |                 |              |                  |         | <b>C b</b> - 14/                                         |                          |
| F                             |                 |              |                  |         | Cache Warmer                                             | er<br>Details            |
|                               |                 |              |                  |         |                                                          |                          |
| STORE                         |                 |              |                  |         |                                                          |                          |
| SYSTER                        |                 |              |                  |         |                                                          |                          |
| FIND PART                     | NERS            |              |                  |         |                                                          |                          |
|                               |                 |              |                  |         |                                                          |                          |
| Ŵ                             | Cac             | ne War       | mer Details      |         |                                                          | Q 🛕 🛓 admin 🗸            |
| DASHBOARD                     | Searci          | n by keyword | Q                |         | <b>Filters</b> O Def                                     | fault View 🔹 🏠 Columns 🔹 |
| \$<br>SALES                   | 8440 r<br>Actio | ecords found |                  |         | 200 • per page                                           | < 1 of 43 >              |
| CATALOG                       |                 | ld ↓         | url              | Status  | Store View                                               | Customer Group           |
|                               |                 | 1            | root             | Success | Main Website<br>Main Website Store<br>Default Store View | NOT LOGGED IN            |
|                               |                 | 2            | home             | Success | Main Website<br>Main Website Store<br>Default Store View | NOT LOGGED IN            |
| F                             |                 | 3            | root             | Success | Main Website<br>Main Website Store<br>Default Store View | General                  |
| II.<br>REPORTS                |                 | 4            | home             | Success | Main Website<br>Main Website Store<br>Default Store View | General                  |
| STORES                        |                 | 5            | root             | Cancel  | Main Website<br>Main Website Store<br>Default Store View | Wholesale                |
| SYSTEM                        |                 | 6            | home             | Cancel  | Main Website<br>Main Website Store<br>Default Store View | Wholesale                |
| FIND PARTNERS<br>& EXTENSIONS |                 | 7            | root             | Success | Main Website<br>Main Website Store<br>Default Store View | Retailer                 |

Step 4: Navigate to Folio3 Extensions > Cache Warmer Details

## Note: Another configuration to set Specific URL Key to Invalidate

<u>Step 1</u>: Log in to your Magento 2 admin panel and navigate to *Stores > Configurations > Folio3 > Cache Warmer* 

| 0                                                                                                    | Scope: Default Config 👻 🖉 |   |                                                                         |                                              |                                                   | Save changes when<br>done with the required<br>configuration | iave Config |
|----------------------------------------------------------------------------------------------------|---------------------------|---|-------------------------------------------------------------------------|----------------------------------------------|---------------------------------------------------|--------------------------------------------------------------|-------------|
| ASHEDARD                                                                                                    | FOLIO3                    | ^ | General Configuration                                                   |                                              |                                                   |                                                              | $\odot$     |
| SALES                                                                                                    | Cache Warmer              |   |                                                                         | Module Enable<br>[store view]                | Yes                                               | *                                                            |             |
| n and a second second s | GENERAL                   | Y |                                                                         | Select Page to Invalidate<br>[store view]    | Specific Url Key                                  | *                                                            |             |
|                                                                                                    | CATALOG                   |   | We can also invalidate<br>specific pages by adding<br>specific URL Keys | Specific URL keys<br>[store view]            | home,sale.html,erika-running-short-32-purple.html |                                                              |             |
|                                                                                                    | SECURITY                  | r |                                                                         |                                              |                                                   |                                                              |             |
|                                                                                                    | CUSTOMERS                 | ~ |                                                                         | Size per cron                                | Please add comma() separated list of URL keys.    |                                                              |             |
| Г                                                                                                    | SALES                     | ~ |                                                                         | [store view]                                 | 20                                                | *                                                            |             |
| EPORTS                                                                                                    | YOTPO                     | ~ | Warn                                                                    | n Page by the Customer group<br>[store view] | NOT LOGGED IN<br>General                          |                                                              |             |
| 5TORES                                                                                                    | A MAGEPLAZA EXTENSIONS    | ~ |                                                                         |                                              | Wholesale<br>Retailer                             |                                                              |             |
| <b>₽</b><br>INSTEM                                                                                                    | DOTDIGITAL                | ~ |                                                                         |                                              | DIPRICE                                           |                                                              |             |
| CARTNER:                                                                                                    | SERVICES                  | ~ |                                                                         |                                              |                                                   |                                                              |             |
| ITENSIONS                                                                                                    | ADVANCED                  | ~ |                                                                         |                                              |                                                   |                                                              |             |
|                                                                                                    |                           |   |                                                                         |                                              |                                                   | 10                                                           |             |
|                                                                                                    |                           |   | Cache Warmer Cron Conf                                                  | iguration                                    |                                                   |                                                              | $\odot$     |
|                                                                                                    |                           |   |                                                                         | (2 <u>8</u> 4)                               |                                                   |                                                              |             |

| Û                   | Folio3 Extensions |   |                      | × |
|---------------------|-------------------|---|----------------------|---|
| DASHBOARD           |                   |   |                      |   |
| \$<br>SALES         |                   |   |                      |   |
| <b>F</b><br>CATALOG |                   |   |                      |   |
|                     |                   |   |                      |   |
|                     |                   |   |                      |   |
| CONTENT             |                   | - | Cache Warmer         |   |
| F                   |                   |   | Cache Warmer Details | ] |
| REPORTS             |                   |   | L                    | 1 |
| STORES              |                   |   |                      |   |
| SYSTEM              |                   |   |                      |   |
|                     | L                 |   |                      |   |

| Step 2: Navigate to Folio3 Exten | sions > Cache Warmer Details |
|----------------------------------|------------------------------|
|----------------------------------|------------------------------|

| Ŵ                       | Cac                      | he Warm                                              | er Details                         |                             |                                                                                       |                                                          | Q 🏚 💄 admin 🗸                                                              |  |
|-------------------------|--------------------------|------------------------------------------------------|------------------------------------|-----------------------------|---------------------------------------------------------------------------------------|----------------------------------------------------------|----------------------------------------------------------------------------|--|
| ASHBOARD<br>\$<br>SALES | Searc<br>15 rec<br>Actio | Search by keyword Q<br>15 records found<br>Actions • |                                    | Only Specific URL's are per | Only Specific URL's are available in Cache Warmer Details as<br>per our configuration |                                                          | Filters     Default View     Columns       200     per page     1     of 1 |  |
| EATALOG                 |                          | Id 1                                                 | url                                |                             | Status                                                                                | Store View                                               | Customer Group                                                             |  |
| ISTOMERS                |                          | 1                                                    | home                               |                             | Success                                                                               | Main Website<br>Main Website Store<br>Default Store View | NOT LOGGED IN                                                              |  |
|                         |                          | 2                                                    | sale.html                          |                             | Cancel                                                                                | Main Website<br>Main Website Store<br>Default Store View | NOT LOGGED IN                                                              |  |
| F                       |                          | 3                                                    | erika-running-short-32-purple.html |                             | Pending                                                                               | Main Website<br>Main Website Store<br>Default Store View | NOT LOGGED IN                                                              |  |
| EL.                     |                          | 4                                                    | home                               |                             | Success                                                                               | Main Website<br>Main Website Store<br>Default Store View | General                                                                    |  |
| STORES                  |                          | 5                                                    | sale.html                          |                             | Cancel                                                                                | Main Website<br>Main Website Store<br>Default Store View | General                                                                    |  |
| SYSTEM                  |                          | 6                                                    | erika-running-short-32-purple.html |                             | Pending                                                                               | Main Website<br>Main Website Store<br>Default Store View | General                                                                    |  |
| XTENSIONS               |                          | 7                                                    | home                               |                             | Cancel                                                                                | Main Website<br>Main Website Store<br>Default Store View | Wholesale                                                                  |  |
|                         |                          |                                                      |                                    |                             |                                                                                       |                                                          |                                                                            |  |

## **Important Notes:**

- When cron job executes, it will hit the page, cache it and change the status.
  - If cron Frequency is set to, Daily then cron will execute in next 24 Hrs.
  - For testing purpose an additional Frequency is added "Every 15 Minutes" in admin configuration that will run cron in every 15 minutes but it is not recommended in Production environment, it is available just to validate that cron is working as expected.
  - For good results, we recommend to set cron Frequency to Daily/Weekly/Monthly.

| Ŵ             | Configuratio   | on         |                                                                           |                                                                                                    | Save Config |
|---------------|----------------|------------|---------------------------------------------------------------------------|----------------------------------------------------------------------------------------------------|-------------|
| CAN DASHBOARD | FOLIO3         | ^          | General Configuration                                                     |                                                                                                    | $\odot$     |
| \$<br>SALES   | Cache Warmer   |            | Module Enable<br>[store view]                                             | Yes 🔹                                                                                                    |             |
| CATALOG       | GENERAL        | ~          | Select Page to Invalidate<br>[store view]                                 | All                                                                                                    |             |
| CUSTOMERS     | CATALOG        | ~          | Size per cron<br>[store view]                                             | 20 🔹                                                                                                    |             |
|               | SECURITY       | ~          | Warm Page by the Customer group<br>[store view]                           | NOT LOGGED IN                                                                                                    |             |
|               | CUSTOMERS      | ~          |                                                                           | General<br>Wholesale                                                                                              |             |
| F             | SALES          | ~          |                                                                           | Retailer<br>D1PRICE                                                                                               |             |
| т<br>1.       | ΥΟΤΡΟ          | ~          | For testing purpose, we have added<br>another frequency that is "Every 15 |                                                                                                    |             |
| REPORTS       | A MAGEPLAZA EX | TENSIONS ~ | Minutes" just to verify that cron is<br>working as expected               |                                                                                                    |             |
| STORES        | DOTDIGITAL     | ~          |                                                                           |                                                                                                    |             |
| SYSTEM        | SERVICES       | ~          | Casha Warman Cran Canfirmation                                            |                                                                                                    |             |
| FIND PARTNERS | ADVANCED       | ~          | Cache warmer cron configuration                                           |                                                                                                    | 0           |
| & EATENSIONS  |                |            | Frequency<br>(global)                                                     | Every 15 Minutes   Every 15 minutes   Every 15 minutes option is only for testing purpose, it is not recommended. | ļ           |

- Invalidate can change the status from Cancel/Success to Pending.
  - When cron executes, cache warmer requests the page and get the response except success response (i.e. 200), then it will be marked as Cancel.